# ANALISIS PENJADWALAN DAN ALOKASI SUMBER DAYA PADA PROYEK KONSTRUKSI MENGGUNAKAN *MICROSOFT PROJECT* (Studi Kasus Pekerjaan Struktur Proyek XYZ)

Danang Isnubroto<sup>1,\*)</sup>, Citra Kharisma Putri<sup>2)</sup>

 <sup>1)</sup>Jurusan Teknik Sipil Politeknik Negeri Semarang Jln. Prof. H.Soedarto, S.H. Tembalang, Kota Semarang 50275
<sup>2)</sup>Satuan Kerja Pelaksanaan Jalan Nasional Daerah Istimewa Yogyakarta Jln. Padjajaran / Ring Road Utara, Maguwoharjo, Depok, Sleman, Yogyakarta 55282
<sup>\*)</sup>Email: danang.isnubroto@polines.ac.id

### Abstract

One of the computer applications that can be used in project management control is the Microsoft Project application. With Microsoft Project, information related to activities that fall into the critical trajectory and allocation of resource placement can be known, so that the project does not experience delays and a decrease in work productivity. Based on the results of the analysis using the Microsoft project, it is found that activities are included in the critical trajectory, namely: pile work, soldier pile, excavation, excavation fireplace, brickwork installation, work floor, pile cap and superstructure work. The results of the analysis show the need for the number of workers from the 1st month to the 8th month: 31, 43, 43, 40, 37, 31, 10. The needs of the foreman are: 2, 3, 3, 2, 2, 2, 2, 1. For crane operator resources in the 1st month and 2nd month is as many as 3 people. Subcontractor 1 and subcontractor 2 require as many as 1 person in the resources of the 2nd month to the 3rd month. A mason is needed from the 2nd to the 8th month: 12, 9, 8, 7, 7, 6, 2. Resource analysis for the head mason every month: 3, 3, 2, 2, 2, 2, 1. Analysis of the allocation of resource placement can be carried out in several stages if a graph of the resources fluctuates or does not comply with the principle of resource allocation.

Kata kunci : construction, project management, microsoft project, resources

#### PENDAHULUAN

Pada proyek konstruksi dituntut supaya dapat melaksanakan pengendalian waktu dengan cepat dan tepat. Penggunaan metode penjadwalan dengan aplikasi komputer akan sangat membantu dalam pengendalian jadwal proyek. Salah satu aplikasi komputer yang dapat digunakan adalah *Microsoft Project*. Program ini mudah digunakan dan sangat familiar di kalangan praktisi konstruksi. Program ini dapat memberikan informasi hubungan logika ketergantungan dan lintasan kritis dalam sebuah proyek. Aplikasi *Ms*. Project juga dapat memberikan informasi kebutuhan sumber daya/main power dalam sebuah proyek. Dengan adanya aplikasi Ms. Project, maka pengendalian jadwal proyek akan menjadi lebih mudah, cepat dan teliti (Luthan, P.L.A & Syafriandi, 2017). Tulisan ini mengambil studi kasus pada pekerjaan struktur proyek XYZ. Tujuan dari tulisan ini adalah untuk mengetahui jalur lintasan kritis dan menganalisis kebutuhan sumber daya tenaga kerja/man power dengan aplikasi menggunakan Ms. Project. Batasan dari penelitian ini adalah analisis

alokasi sumber daya hanya dilakukan pada pekerjaan kritis.

Ms. Project digunakan untuk menghasilkan jadwal/schedule yang lengkap dan mengoptimalisasi semua sumber daya pada proyek konstruksi (Subramani, T. & Karthick, T.M., 2018). Aplikasi Ms. Project menggunakan konsep dasar yaitu barchart, CPM dan PDM, sehingga seorang scheduler harus mengetahui konsep dasar tersebut sebelum menjalankan aplikasi ini. Hal ini untuk mengantisipasi terjadinya kekeliruan dalam penggunaan aplikasi yang akan berakibat pada kesalahan penjadwalan proyek. (Luthan, P.L.A & Syafriandi, 2017). Menurut Chaudhury (2012)melalui penelitiannya vang berjudul "Resource Management in Construction Project" yaitu sifat dari industri konstruksi adalah bersifat unik dan mempunyai resiko dan ketidakpastian dalam setiap tahap siklus kegiatannya. Sesuai kenyataan bahwa manajemen sumber daya adalah penting untuk diterapkan pada proyek konstruksi untuk memenuhi target dan tujuan dalam sebuah proyek konstruksi. Alokasi sumber daya untuk kegiatan proyek sangat diperlukan untuk memenuhi target dan schedule waktu yang telah direncanakan. Alokasi sumber daya diperlukan untuk mencegah masalah terkait pemenuhan sumber daya di lapangan.

Hutagaol (2013) melalui penelitiannya yang berjudul "Perbandingan Metode CPM, PDM dan LOB terhadap proyek repetitive" menyatakan bahwa metode CPM dan PDM tidak dapat memberikan informasi mengenai kebutuhan sumber daya di lapangan. Dengan adanya keterbatasan

tersebut maka diperlukan metode penjadwalan yang dapat memberikan informasi kebutuhan sumber daya. Laddha, et. al (2017) menyatakan bahwa penjadwalan dengan cara tradisional/manual tidak dapat memberikan informasi apabila terjadi over pada sumber daya. Penjadwalan modern dengan menggunakan software Ms. Project dapat menyempurnakan penjadwalan tradisional melalui perencanaan dan manajemen yang lebih baik. Penjadwalan dengan Ms. Project dapat memberikan organisasi yang efektif dan optimal dari kegiatan proyek. Penjadwalan modern juga dapat memberikan perencanaan durasi yang tepat dan ekonomis dari segi biaya.

## METODE PENELITIAN

Metode penjadwalan yang umum digunakan untuk menghitung lintsan kritis adalah metode CPM (Critical path method) dan PDM (Precedence diagram method). Metode CPM menggunakan waktu konsep penyelesaian minimum/jalur kritis dengan menggunakan waktu mulai dan waktu selesai yang mungkin untuk kegiatan proyek konstruksi (Sharanyasreenivas, et.al., 2017). Metode CPM mempunyai kekurangan yaitu hanya menggunakan hubungan logika ketergantungan finish to start, dan cabang kegiatan/dummy yang dihasilkan akan semakin banyak dan rumit, sehingga penjadwalan menjadi kurang efisien (Laksito, 2005). Metode PDM mempunyai keunggulan CPM dibandingkan metode karena cabang kegiatan yang dihasilkan akan lebih sederhana, karena menggunakan dapat menggunakan 4 hubungan logika

ketergantungan yaitu *finish to start, start to finish, start to start* dan *finish to finish.* 

*Microsoft project* menggunakan konsep perhitungan *network planning* yang digunakan yaitu metode CPM dan PDM. Konsep tersebut dapat dijabarkan sebagai berikut:

- Durasi (D) adalah waktu yang diperlukan untuk melaksanakan kegiatan;
- *Earliest Start* (ES) adalah waktu paling cepat untuk melaksanakan kegiatan;
- *Earliest Finish* (EF) adalah waktu paling cepat untuk menyelesaikan kegiatan;
- *Late Start* (LS) adalah waktu paling lambat untuk melaksanakan kegiatan;
- *Late Finish* (LF) adalah waktu paling lambat untuk menyelesaikan kegiatan;
- *Free Float* (FF) adalah jumlah waktu tunda atau memperpanjang waktu kegiatan tanpa mempengaruhi waktu awal kegiatan;
- *Total Float* (TF) adalah jumlah waktu tunda atau memperpanjang waktu kegiatan tanpa mempengaruhi akhir proyek;

# Rumus: EF = ES + D LS = LF - D FF = ES (j) - EF (i)TF = LF - EF

Kegiatan yang nilai *total float* nya nol adalah kegiatan kritis (*critical task*). Pekerjaan yang masuk dalam *critical task* adalah kegiatan yang tidak dapat ditunda karena dapat berpengaruh pada durasi pelaksanaan proyek secara keseluruhan (Ervianto, 2005).

Pengalokasian sumber daya tenaga kerja harus dilaksanakan dengan tepat sesuai kondisi pada masing - masing proyek. Hal ini diperlukan supaya tidak terjadi grafik sumber daya tenaga kerja yang naik - turun/bergelombang. Grafik sumber daya tenaga kerja yang naik turun sangat tidak disarankan, karena belum tentu tenaga kerja yang sudah diberhentikan akan bergabung kembali pada proyek tersebut. Grafik sumber daya yang naik turun juga tidak disarankan, karena tidak mungkin proyek menanggung beban gaji tenaga kerja yang tidak dibebani dengan pekerjaan, karena pekerja tersebut menganggur di proyek.

Grafik sumber daya tenaga kerja yang ideal adalah a) jumlah tenaga kerja dari awal mengalami kenaikan, sampai menuju puncak kemudian turun, b) jumlah tenaga kerja banyak kemudian turun sedikit demi sedikit, c) jumlah tenaga kerja dari awal sampai dengan akhir rata, d) jumlah tenaga kerja dari awal mengalami kenaikan. (Luthan, P.L.A & Syafriandi, 2017). Grafik yang ideal dapat ditunjukkan pada Gambar 1. Contoh grafik jumlah tenaga kerja yang tidak ideal adalah pada grafik pada Gambar 2. Jumlah tenaga kerja yang naik - turun sehingga akan menyulitkan dalam pelaksanaan pekerjaan. Grafik alokasi sumber daya yang tidak ideal juga dapat mengakibatkan progres pekerjaan menjadi tidak optimal. Grafik yang tidak ideal ditunjukkan pada Gambar 2.

Alokasi penempatan daya yang ideal dimaksudkan agar produktifitas pekerjaan meningkat, efektifitas penggunaan sumber daya dapat tercapai dan efisiensi biaya dapat dilaksanakan (Husen, 2010). Sebelum melakukan alokasi penempatan sumber daya, maka dahulu terlebih dilakukan analisis kebutuhan sumber daya dibutuhkan. Data yang dibutuhkan yaitu koefisien dari masing produktifitas – masing kegiatan dan volume pekerjaan. Angka koefisien produktifitas diambil dari Pedoman Analisa Harga Satuan Pekerjaan (AHSP) Kementerian Pekerjaan Umum atau dari Pedoman AHSP masing masing \_ daerah kota/kabupaten. Volume didapatkan dari data sekunder dari schedule atau laporan proyek.

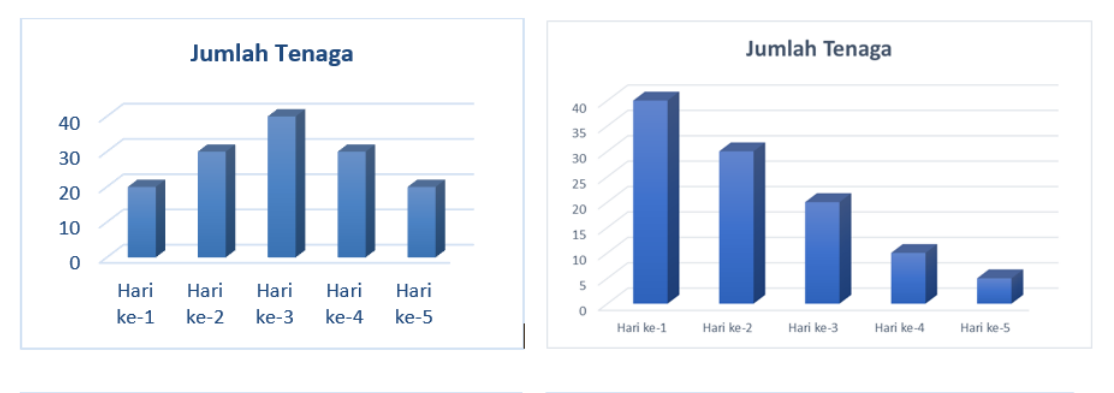

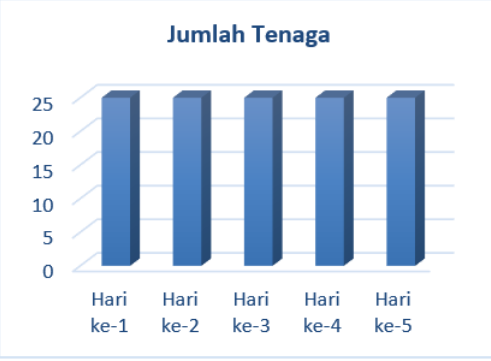

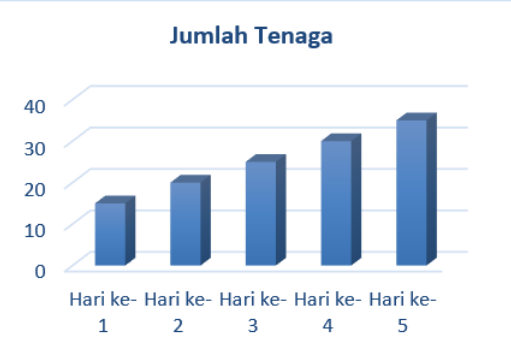

Gambar 1. Grafik ideal sumber daya tenaga kerja/sumber daya

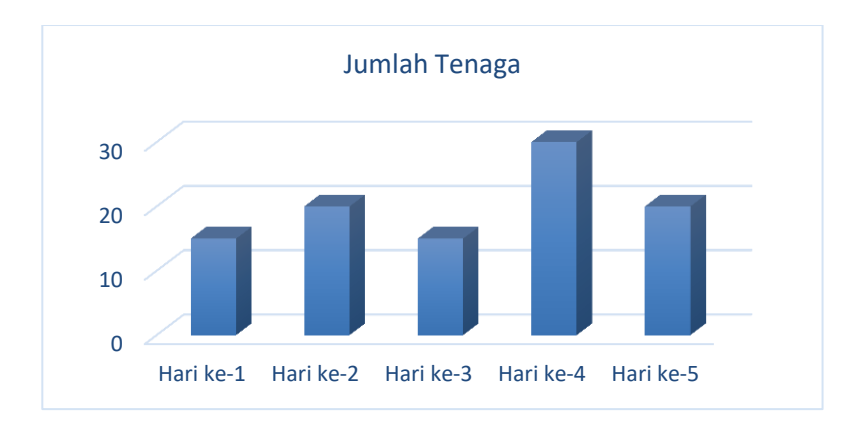

Gambar 2. Contoh grafik yang tidak ideal untuk sumber daya tenaga kerja

Untuk menentukan alokasi sumber daya yang dibutuhkan tiap hari, atau tiap periode tertentu harus dihitung terlebih dahulu jumlah kebutuhan sumber daya pada masing - masing kegiatan. Jumlah kebutuhan sumber daya pada masing - masing kegiatan diperoleh dengan mengalikan volume cara pekerjaan dengan koefisien (orang.hari atau OH) dari masing - masing sumber daya pada kegiatan. Dari hasil perkalian volume dan koefisien (orang.hari OH) akan didapatkan jumlah sumber daya yang dibutuhkan untuk menyelesaikan pekerjaan dalam satu hari. Sebagai contoh untuk pekerjaan pemasangan batako dengan volume 700 m3 dengan koefisien pekerja yaitu 0,6 orang.hari (OH), maka dibutuhkan pekerja sebanyak 420 pekerja untuk menyelesaikan dalam waktu 1 hari. Sehingga misalnya rencana durasi pemasangan batako adalah 5 minggu, maka kebutuhan pekerja tiap harinya adalah  $(420/(5\times7))$ , sehingga didapatkan kebutuhan pekerja 12 orang per harinya. Untuk kegiatan lain dapat dilakukan dengan cara yang sama.

Perhitungan jumlah sumber daya dilakukan pada pekerjaan kritis, sehingga

jumlah akan didapatkan kebutuhan sumber daya yang terdiri dari pekerja, mandor, operator crane, subkontraktor 1 dan 2, tukang batu, kepala tukang, sesuai dengan sumber daya yang dibutuhkan pada masing – masing pekerjaan kritis tersebut. Dari hasil perhitungan kebutuhan sumber daya per harinya untuk masing masing kegiatan, maka akan didapatkan kebutuhan total sumber daya total untuk tiap harinya untuk dapat diplotkan dalam bentuk grafik jumlah daya terhadap hari atau periode waktu tertentu. Dari grafik tersebut akan dapat ditunjukkan perkembangan jumlah tenaga kerja tiap hari nya untuk dapat dilakukan evaluasi apabila terjadi grafik sumber daya yang naik turun dan belum sesuai.

Analisis sumber daya dengan menggunakan *Microsoft Project* diawali dengan melakukan input sumber daya yang terdiri dari jumlah maksimal sumber daya yang dibutuhkan dalam sehari, kemudian memasukkan input jenis sumber daya yang akan digunakan pada proyek tersebut. Contoh input sumber daya yang akan digunakan untuk proyek ditunjukkan pada Gambar 3.

| Resource Name   | Туре | - | Materia | <u>ب</u> ا | Initials | Group | - | Max. | -  | Std. Rate 📼 | Ovt. Rate 👻 | Cost/Use 👻 | Accrue 🚽 | Base Calendar      | - |
|-----------------|------|---|---------|------------|----------|-------|---|------|----|-------------|-------------|------------|----------|--------------------|---|
| Pekerja         | Wor  | k |         |            | Р        |       |   |      | 80 | Rp0/hr      | Rp0/hr      | Rp0        | Prorated | Kalender full time |   |
| Mandor          | Wor  | k |         |            | м        |       |   |      | 30 | Rp0/hr      | Rp0/hr      | Rp0        | Prorated | Kalender full time |   |
| Operator crane  | Wor  | k |         |            | 0        |       |   |      | 3  | Rp0/hr      | Rp0/hr      | Rp0        | Prorated | Kalender full time |   |
| Subkontraktor-1 | Wor  | k |         |            | S        |       |   |      | 1  | Rp0/hr      | Rp0/hr      | Rp0        | Prorated | Standard           |   |
| Kepala tukang   | Wor  | k |         |            | к        |       |   |      | 50 | Rp0/hr      | Rp0/hr      | Rp0        | Prorated | Kalender full time |   |
| Tukang batu     | Wor  | k |         |            | т        |       |   |      | 50 | Rp0/hr      | Rp0/hr      | Rp0        | Prorated | Kalender full time |   |
| Subkontraktor-2 | Wor  | k |         |            | S        |       |   |      | 1  | Rp0/hr      | Rp0/hr      | Rp0        | Prorated | Standard           |   |

Gambar 3. Input sumber daya pada proyek menggunakan menu *task - resource sheet* pada *Ms. Project* 

Tahap selanjutnya adalah memasukkan input jumlah sumber daya pada masing – masing kegiatan. Input sumber daya pada masing – masing kegiatan dilakukan sesuai dengan sumber daya yang diperlukan dalam kegiatan tersebut. Contoh input sumber daya pada tiap kegiatan seperti ditunjukkan pada Gambar 4. Setelah proses input data selesai dilanjutkan dengan melakukan proses analisis menggunakan *resourse graph*. Dari analisis *resourse graph* akan dihasilkan *output* berupa diagram alokasi sumber daya tiap harinya. Dari diagram tersebut akan terlihat alokasi sumber daya

yang sudah sesuai dengan ketentuan, atau belum memenuhi ketentuan. Apabila terjadi alokasi sumber daya yang naik turun, maka dapat dilakukan analisis tahap lanjut. Dengan analisis tahap lanjut akan didapatkan kebutuhan alokasi sumber daya yang sesuai.

| Task I        | nformation                           |                    |           |                | ×     |
|---------------|--------------------------------------|--------------------|-----------|----------------|-------|
| Gener         | al Predecessors Resources Advanced N | otes Custom Fields |           |                |       |
| <u>N</u> ame  | Pekerjaan tiang pancang              |                    | Duration: | 35 days 📥Estir | nated |
| <u>R</u> esou | irces:                               |                    |           |                |       |
|               | Resource Name                        | Assignment Owner   | Units     | Cost           | ^     |
|               | Pekerja                              |                    | 2,00      | Rp0            |       |
|               | Mandor                               |                    | 1,00      | Rp0            |       |
|               | Operator crane                       |                    | 2,00      | Rp0            |       |
|               |                                      |                    |           |                |       |
|               |                                      |                    |           |                |       |
|               |                                      |                    |           |                |       |
|               |                                      |                    |           |                |       |
|               |                                      |                    |           |                | _     |
|               |                                      |                    |           |                | _     |
|               |                                      |                    |           |                | _     |
|               |                                      |                    |           |                |       |
|               |                                      |                    |           |                |       |
|               |                                      |                    |           |                | ~     |
| <             |                                      |                    |           |                | >     |
|               |                                      |                    |           |                |       |
|               | Help                                 |                    |           | OK Cano        | el    |

Gambar 4. Contoh *input* sumber daya pada *Ms. Project* untuk pekerjaan tiang pancang

#### HASIL DAN PEMBAHASAN

Schedule proyek XYZ terdiri dari 4 pekerjaan utama yaitu: pekerjaan pondasi, tanah, struktur bawah dan struktur atas. Masing – masing pekerjaan utama dapat dirinci menjadi beberapa subkegiatan. Untuk mendapatkan lintasan kritis diperlukan data durasi dan hubungan ketergantungan pada masing – masing subkegiatan. Data durasi dapat diperoleh dengan melihat waktu mulai dan selesai kegiatan, sedangkan hubungan ketergantungan dapat dibuat dengan menyesuaikan urutan langkah - langkah pekerjaan di lapangan. Pada gambar 5 menunjukkan schedule yang didalamnya terdapat informasi durasi, volume dan

bobot presentase masing masing kegiatan. Schedule proyek XYZ ditunjukkan pada Tabel 1. Dari schedule pada Tabel 1 dilakukan analisis lintasan kritis dengan menggunakan Project, sehingga didapatkan Ms. lintasan kritis yaitu pada kegiatan pekerjaan tiang pancang, pemotongan tiang pancang, soldier pile, galian, perapian galian, pemasangan batako, lantai kerja, pilecap dan keseluruhan pekerjaan struktur atas. Lintasan kritis ditunjukkan dengan kegiatan yang berwarna merah.

Proses perhitungan lintasan di Ms. Project dapat dilakukan dengan mengaktifkan menu *format – critical* 

task. Lintasan kritis dapat dilihat pada Gambar 5. Pada kegiatan kritis didapatkan nilai free float dan total float sama dengan nol artinya kegiatan kritis tidak mempunyai waktu tunda dan harus diselesaikan tepat waktu. kegiatan kritis Apabila tidak dilaksanakan tepat waktu, maka keterlambatan kegiatan tersebut akan berdampak pada keterlambatan kegiatan proyek secara keseluruhan.

Setelah dilakukan perhitungan maka dilakukan pekerjaan kritis, perhitungan alokasi sumber daya pada kegiatan kritis tersebut. Hal ini dilakukan untuk mendapatkan jumlah kebutuhan sumber daya yang sesuai. Perhitungan jumlah sumber daya dapat ditunjukkan pada Tabel 2. Perhitungan alokasi sumber daya pekerja dilakukan menggunakan Ms. dengan Project. Berdasarkan hasil analisis menggunakan *Ms. Project* didapatkan pada bulan ke-1 dibutuhkan pekerja sebanyak 3 orang. Pada bulan ke-2 sebanyak 43 orang dan seterusnya sampai dengan bulan ke-8. Pada bulan ke-3, bulan ke-4 dan bulan ke-5 terjadi grafik jumlah pekerja yang naik turun sehingga belum sesuai dengan kaidah alokasi penempatan sumber daya yang benar. Analisis kebutuhan pekerja ditunjukkan pada Gambar 6.

Pada Gambar 6 terjadi grafik pekerja yang naik turun, sehingga grafik tersebut perlu diperbaiki agar tidak terjadi grafik kebutuhan pekerja yang naik turun. Untuk analisis tahap selanjutnya dilakukan dengan cara mengalokasikan pekerja bulan-2 ke bulan-3 sebanyak 11 pekerja. Untuk bulan-3 juga dialokasikan ke bulan-4 sebanyak 7 pekerja, sehingga didapatkan grafik yang ideal sesuai pada Gambar 7.

|     |                                |           |          |       |         |       |       |       |       |       |       |       | TIME  | SCHED | ULE S | TRUKT | UR     |         |         |         |        |       |       |       |       |       |       |       |       |       |       |       |           |       |
|-----|--------------------------------|-----------|----------|-------|---------|-------|-------|-------|-------|-------|-------|-------|-------|-------|-------|-------|--------|---------|---------|---------|--------|-------|-------|-------|-------|-------|-------|-------|-------|-------|-------|-------|-----------|-------|
|     | PROYEK XYZ                     |           |          |       |         |       |       |       |       |       |       |       |       |       |       |       |        |         |         |         |        |       |       |       |       |       |       |       |       |       |       |       |           |       |
| NO. | URAIAN PEKERJAAN               | VOLUME    | BOBOT(%) |       |         |       |       |       |       |       |       |       |       |       |       |       | PRESTA | SI PEKE | rjaan ( | Dalam I | Minggu |       |       |       |       |       |       |       |       |       |       |       |           | _     |
| Α   | В                              | C         | D        |       | De      | c-10  |       |       | Jar   | -11   |       |       | Feb   | ruari |       |       | Ma     | ret     |         |         | Ap     | oril  |       |       | М     | ei    |       |       | Ju    | ıni   |       |       | Jul-11    |       |
|     |                                |           |          | 1     | 2       | 3     | 4     | 5     | 6     | 7     | 8     | 9     | 10    | 11    | 12    | 13    | 14     | 15      | 16      | 17      | 18     | 19    | 20    | 21    | 22    | 23    | 24    | 25    | 26    | 27    | 28    | 29    | 30        | 31    |
| 1   | PEKERJAAN PONDASI              |           |          |       |         |       |       |       |       |       |       |       |       |       |       |       |        |         |         |         |        |       |       |       |       |       |       |       |       |       |       |       |           |       |
|     | Pekerjaan Tiang Pancang        | 1870,00   | 0,870    | 0,014 | 0,014   | 0,014 | 0,014 | 0,014 | 0,014 |       |       |       |       |       |       |       |        |         |         |         |        |       |       |       |       |       |       |       |       |       |       |       |           |       |
|     | Pemotongan Tiang Pancang       | 170,00    | 0,001    |       |         |       |       |       |       | 0,000 | 0,000 | 0,000 | 0,000 | 0,000 | 0,000 |       |        |         |         |         |        |       |       |       |       |       |       |       |       |       |       |       |           |       |
|     | Soldier Pile                   | 138,00    | 0,042    | 0,007 | 0,007   | 0,007 | 0,007 | 0,007 | 0,007 |       |       |       |       |       |       |       |        |         |         |         |        |       |       |       |       |       |       |       |       |       |       |       |           |       |
| 2   | PEKERJAAN TANAH                |           |          |       |         |       |       |       |       |       |       |       |       |       |       |       |        |         |         |         |        |       |       |       |       |       |       |       |       |       |       |       |           |       |
|     | Galian                         | 5224,00   | 0,014    |       |         |       |       |       |       | 0,003 | 0,003 | 0,003 | 0,003 | 0,003 |       |       |        |         |         |         |        |       |       |       |       |       |       |       |       |       |       |       |           |       |
|     | Perapian Galian                | 460,00    | 0,001    |       |         |       |       |       |       | 0,000 | 0,000 | 0,000 | 0,000 | 0,000 | 0,000 |       |        |         |         |         |        |       |       |       |       |       |       |       |       |       |       |       |           |       |
| 3   | PEKERJAAN STRUKTUR BAWAH       |           |          |       |         |       |       |       |       |       |       |       |       |       |       |       |        |         |         |         |        |       |       |       |       |       |       |       |       |       |       |       |           |       |
|     | Dewatering                     | 60000,00  | 0,005    |       |         |       |       |       |       | 0,001 | 0,001 | 0,001 | 0,001 | 0,001 | 0,001 | 0,001 | 0,001  |         |         |         |        |       |       |       |       |       |       |       |       |       |       |       |           |       |
|     | Pemasangan Batako              | 713,00    | 0,011    |       |         |       |       |       |       |       | 0,002 | 0,002 | 0,002 | 0,002 | 0,002 |       |        |         |         |         |        |       |       |       |       |       |       |       |       |       |       |       |           |       |
|     | Lantai Kerja                   | 43,20     | 0,002    |       |         |       |       |       |       |       | 0,001 | 0,001 | 0,001 | 0,001 |       |       |        |         |         |         |        |       |       |       |       |       |       |       |       |       |       |       |           |       |
|     | Pile Cap                       | 195,67    | 0,036    |       |         |       |       |       |       |       |       | 0,009 | 0,009 | 0,009 | 0,009 |       |        |         |         |         |        |       |       |       |       |       |       |       |       |       |       |       |           |       |
|     | Tie Beam                       | 69,24     | 0,013    |       |         |       |       |       |       |       |       | 0,003 | 0,003 | 0,003 | 0,003 |       |        |         |         |         |        |       |       |       |       |       |       |       |       |       |       |       |           |       |
|     | Plat Lantai Basement           | 261,23    | 0,048    |       |         |       |       |       |       |       |       | 0,012 | 0,012 | 0,012 | 0,012 |       |        |         |         |         |        |       |       |       |       |       |       |       |       |       |       |       |           |       |
|     | Plat GWT                       | 9,53      | 0,002    |       |         |       |       |       |       |       |       |       | 0,002 |       |       |       |        |         |         |         |        |       |       |       |       |       |       |       |       |       |       |       |           |       |
|     | Dinding Retaining Wall         | 282,00    | 0,052    |       |         |       |       |       |       |       |       |       |       | 0,013 | 0,013 | 0,013 | 0,013  |         |         |         |        |       |       |       |       |       |       |       |       |       |       |       |           |       |
|     | Dinding GWT                    | 22,25     | 0,004    |       |         |       |       |       |       |       |       |       |       | 0,004 |       |       |        |         |         |         |        |       |       |       |       |       |       |       |       |       |       |       |           |       |
|     | Pondasi Crane                  | 13,89     | 0,003    |       |         |       |       |       |       |       |       |       |       |       |       | 0,003 |        |         |         |         |        |       |       |       |       |       |       |       |       |       |       |       |           |       |
|     | Water Proofing Kristalisasi    | 1800,00   | 0,012    |       |         |       |       |       |       |       |       |       |       |       | 0,012 |       |        |         |         |         |        |       |       |       |       |       |       |       |       |       |       |       |           |       |
|     | Water Proofing Integral        | 859,00    | 0,009    |       |         |       |       |       |       |       |       | 0,002 | 0,002 | 0,002 | 0,002 | 0,002 | 0,002  |         |         |         |        |       |       |       |       |       |       |       |       |       |       |       |           |       |
| 4   | PEKERJAAN STRUKTUR ATAS        |           |          |       |         |       |       |       |       |       |       |       |       |       |       |       |        |         |         |         |        |       |       |       |       |       |       |       |       |       |       |       |           |       |
|     | Kolom Balok Basement           | 73,23     | 0,023    |       |         |       |       |       |       |       |       |       |       | 0,012 | 0,012 |       |        |         |         |         |        |       |       |       |       |       |       |       |       |       |       |       |           |       |
|     | Lantai Semi Basement           | 198,73    | 0,063    |       |         |       |       |       |       |       |       |       |       |       | 0,010 | 0,010 | 0,010  | 0,010   | 0,010   | 0,010   |        |       |       |       |       |       |       |       |       |       |       |       |           |       |
|     | Lantai Ground                  | 256,93    | 0,081    |       |         |       |       |       |       |       |       |       |       |       |       |       | 0,014  | 0,014   | 0,014   | 0,014   | 0,014  | 0,014 |       |       |       |       |       |       |       |       |       |       |           |       |
|     | Lantai 2                       | 181,03    | 0,057    |       |         |       |       |       |       |       |       |       |       |       |       |       |        |         | 0,010   | 0,010   | 0,010  | 0,010 | 0,010 | 0,010 |       |       |       |       |       |       |       |       |           |       |
|     | Lantai 3                       | 136,85    | 0,043    |       |         |       |       |       |       |       |       |       |       |       |       |       |        |         |         |         |        | 0,014 | 0,014 | 0,014 |       |       |       |       |       |       |       |       |           |       |
|     | Lantai 4                       | 136,85    | 0,043    |       |         |       |       |       |       |       |       |       |       |       |       |       |        |         |         |         |        |       | 0,014 | 0,014 | 0,014 |       |       |       |       |       |       | L     |           |       |
|     | Lantai 5                       | 128,58    | 0,041    |       |         |       |       |       |       |       |       |       |       |       |       |       |        |         |         |         |        |       |       | 0,014 | 0,014 | 0,014 |       |       |       |       |       |       |           |       |
|     | Lantai 6                       | 128,92    | 0,041    |       |         |       |       |       |       |       |       |       |       |       |       |       |        |         |         |         |        |       |       |       | 0,014 | 0,014 | 0,014 |       |       |       |       |       |           |       |
|     | Lantai 7                       | 126,14    | 0,040    |       |         |       |       |       |       |       |       |       |       |       |       |       |        |         |         |         |        |       |       |       |       | 0,013 | 0,013 | 0,013 |       |       |       |       |           |       |
|     | Lantai 8                       | 126,14    | 0,040    |       |         |       |       |       |       |       |       |       |       |       |       |       |        |         |         |         |        |       |       |       |       |       | 0,013 | 0,013 | 0,013 |       |       |       | $\square$ |       |
|     | Lantai 9                       | 125,22    | 0,040    |       |         |       |       |       |       |       |       |       |       |       |       |       |        |         |         |         |        |       |       |       |       |       |       | 0,013 | 0,013 | 0,013 |       |       | $\square$ |       |
|     | Lantai 10                      | 124,65    | 0,039    |       |         |       |       |       |       |       |       |       |       |       |       |       |        |         |         |         |        |       |       |       |       |       |       |       | 0,013 | 0,013 | 0,013 |       | $\square$ |       |
|     | Lantai 11                      | 124,65    | 0,039    |       |         |       |       |       |       |       |       |       |       |       |       |       |        |         |         |         |        |       |       |       |       |       |       |       |       | 0,013 | 0,013 | 0,013 |           |       |
|     | Lantai 12                      | 124,65    | 0,039    |       | 1       | -     |       |       |       |       |       |       |       |       |       |       |        |         |         |         |        |       |       |       |       |       | L     |       |       |       | 0,013 | 0,013 | 0,013     |       |
|     | Lantai Atap                    | 91,02     | 0,029    |       |         |       |       |       |       |       |       |       |       |       |       |       |        |         |         |         |        |       |       |       |       |       |       |       |       |       |       | 0,010 | 0,010     | 0,010 |
|     | JUMLAH                         | 74214,60  | 1,000    |       |         |       |       |       |       |       |       |       |       |       |       |       |        |         |         |         |        |       |       |       |       |       |       |       |       |       |       |       |           |       |
|     | JUMLAH NILAI BOBOT PER MINGGU  |           |          | 0,022 | 2 0,022 | 0,022 | 0,022 | 0,022 | 0,022 | 0,004 | 0,007 | 0,032 | 0,034 | 0,061 | 0,076 | 0,028 | 0,039  | 0,024   | 0,033   | 0,033   | 0,023  | 0,037 | 0,038 | 0,052 | 0,041 | 0,040 | 0,040 | 0,040 | 0,040 | 0,039 | 0,039 | 0,036 | 0,023     | 0,010 |
|     | JUMLAH NILAI BOBOT KOMULATIF P | ER MINGGU |          | 0,022 | 0,043   | 0,065 | 0,086 | 0,108 | 0,129 | 0,133 | 0,139 | 0,172 | 0,206 | 0,267 | 0,343 | 0,371 | 0,411  | 0,435   | 0,468   | 0,502   | 0,525  | 0,562 | 0,600 | 0,652 | 0,694 | 0,734 | 0,774 | 0,814 | 0,853 | 0,893 | 0,932 | 0,968 | 0,990     | 1,000 |

Tabel 1. Schedule Proyek XYZ

|   | D  | Task<br>Mode | Task Name              | Start        | Finish       | Late Start    | Late Finish                | Free Slack | Total Slack |                                                      |
|---|----|--------------|------------------------|--------------|--------------|---------------|----------------------------|------------|-------------|------------------------------------------------------|
| ł | 1  | -            | PEKERJAAN STRUKTUR     | ed 01/12/10  | JIN 03/07/11 | Ned 01/12/10  | ) an 03/07/11              | 0 days     | 0 days      |                                                      |
| ł | 2  | -            | Pekerjaan Pondasi      | /ed 01/12/10 | Tue 15/02/11 | Ned 01/12/10  | ) -ni 01/07/11             | 0 days     | 0 days      |                                                      |
|   | з  | -            | Pekerjaan tiang panc   | /ed 01/12/10 | fue 04/01/11 | Ned 01/12/10  | ) ie 04/01/11              | 0 days     | 0 days      | Pekerja[2];Mandor;Operator crane[2]                  |
| ł | 4  | -            | Pernotongan tiang pa   | /ed 05/01/11 | fue 15/02/11 | Mon 23/05/11  | l <sup>-</sup> ri 01/07/11 | 98 days    | 98 days     | · · · · · · · · · · · · · · · · · · ·                |
| Ì | 5  | -            | Soldier pile           | fed 01/12/10 | lon 03/01/11 | Ned 01/12/10  | ) yn 03/01/11              | 0 days     | 0 days      | Pekerja;Mandor;Operator crane                        |
|   | 6  | -            | Pekerjaan Tanah        | lue 04/01/11 | ion 14/02/11 | Tue 04/01/11  | l xn 14/02/11              | 0 days     | 0 days      | , ma                                                 |
| Ì | 7  | -            | Galian                 | fue 04/01/11 | lon 07/02/11 | Tue 04/01/11  | ) n 07/02/11               | 0 days     | 0 days      | 📲 Subkontraktor-1                                    |
| Ì | 8  | -            | Perapian galian        | fue 04/01/11 | Ion 14/02/11 | Tue 04/01/11  | l on 14/02/11              | 0 days     | 0 days      | Subkontraktor-2                                      |
|   | 9  | -            | Pekerjaan Struktur Baw | lue 04/01/11 | lue 01/03/11 | Thu 13/01/11  | l *ri 01/07/11             | 7 days     | 7 days      | i re-u                                               |
| Ì | 10 | -            | Dewatering             | fue 04/01/11 | lon 28/02/11 | Vion 09/05/11 | l <sup>=</sup> ri 01/07/11 | 89 days    | 89 days     | i <b>b</b>                                           |
|   | 11 | -            | Pemasangan batako      | Thu 13/01/11 | Fri 04/02/11 | Thu 13/01/11  | l <sup>-</sup> ri 04/02/11 | 0 days     | 0 days      | 🔑 Pekerja(19);Tukang batu(7);Kepala tukang;Mandor    |
|   | 12 |              | Lantai kerja           | Thu 13/01/11 | fue 01/02/11 | Thu 13/01/11  | l 1e 01/02/11              | 0 days     | 0 days      | 🙌 Pekerja(3); lukang batu;Kepala tukang;Mandor       |
| Ì | 13 | -            | Pile cap               | Fri 21/01/11 | sun 06/02/11 | Mon 24/01/11  | l je 08/02/11              | 0 days     | 0 days      | Pekerja[21];Tukang batu[4];Kepala tukang;Mandor      |
| Ì | 14 | -            | Tie beam               | lon 24/01/11 | lon 14/02/11 | Thu 26/05/11  | l 1u 16/06/11              | 0 days     | 88 days     |                                                      |
|   | 15 | -            | Plat lantai basement   | ion 24/01/11 | fue 15/02/11 | Thu 26/05/11  | l <sup>:</sup> ri 17/06/11 | 0 days     | 88 days     |                                                      |
| Ì | 16 | -            | Plat GWT               | fed 02/02/11 | lon 07/02/11 | Vion 06/06/11 | l 1u 09/06/11              | 0 days     | 88 days     | ( <del>)</del>                                       |
| Ì | 17 | -            | Dinding retaining wa   | fed 02/02/11 | fue 01/03/11 | Vion 06/06/11 | l <sup>:</sup> ri 01/07/11 | 0 days     | 88 days     | ++m                                                  |
|   | 18 | -            | Dinding GWT            | fed 02/02/11 | Thu 10/02/11 | Thu 23/06/11  | l <sup>:</sup> ri 01/07/11 | 101 days   | 101 days    | ++                                                   |
| Ì | 19 | -            | Pondasi crane          | /ed 16/02/11 | lon 21/02/11 | Tue 28/06/11  | l <sup>=</sup> ri 01/07/11 | 94 days    | 94 days     |                                                      |
|   | 20 | -            | Water proofing krista  | Tue 08/02/11 | Fri 11/02/11 | Tue 28/06/11  | l <sup>:</sup> ri 01/07/11 | 100 days   | 100 days    |                                                      |
|   | 21 | -            | Waterproofing integ    | ion 24/01/11 | lon 28/02/11 | Fri 27/05/11  | l <sup>÷</sup> ri 01/07/11 | 89 days    | 89 days     | 4 m                                                  |
|   | 22 | -            | Pekerjaan Struktur Ata | ed 02/02/11  | iun 03/07/11 | Ned 02/02/11  | an 63/07/11                | 0 days     | 0 days      |                                                      |
|   | 23 | -            | Kolom balok baseme     | fed 02/02/11 | Thu 31/03/11 | Ned 02/02/11  | l 1u 31/03/11              | 0 days     | 0 days      | 🐂 — Pekerja[10]; Lukang batu[2];Kepala tukang;Mandor |
|   | 24 | -            | Lantai semi basemen    | fed 09/02/11 | fed 09/03/11 | Ned 09/02/11  | L ed 09/03/11              | 0 days     | 0 days      | Pekerja[10];Tukang batu[2];Kepala tukang;Mandor      |
|   | 25 | -            | Lantai ground          | fue 01/03/11 | sun 27/03/11 | Tue 01/03/11  | l in 27/03/11              | 0 days     | 0 days      | Pekerja[13];Tukang batu[2];Kepala tukang;Mandor      |
| [ | 26 | -            | Lantai 2               | fue 15/03/11 | sun 10/04/11 | Tue 15/03/11  | l in 10/04/11              | 0 days     | 0 days      | Pekerja(9); i ukang batu(2);Kepala tukang;Mandor     |
|   | 27 | -            | Lantai 3               | fed 13/04/11 | fue 19/04/11 | Wed 13/04/11  | l je 19/04/11              | 0 days     | 0 days      | Pekerja[26];Tukang batu[4];Kepala tukang;Mandor      |
|   | 28 | -            | Lantai 4               | Fri 15/04/11 | fed 27/04/11 | Fri 15/04/11  | L =d 27/04/11              | 0 days     | 0 days      | Pekerja[14]; i ukang batu[3];Kepala tukang/Mandor    |
| [ | 29 | -            | Lantai 5               | fue 26/04/11 | fue 03/05/11 | Tue 26/04/11  | l je 08/05/11              | 0 days     | 0 days      | 🙀 Pekerja[22];1 ukang batu[4];Kepala tukang;Mandor   |
|   | 30 | ~            | Lantai 6               | Fri 29/04/11 | fue 10/05/11 | Fri 29/04/11  | l je 10/05/11              | 0 days     | 0 days      | Pelerjaj 15); i ukang batuj3);Kepala tukang/Mandor   |
|   | 31 | -            | Lantai 7               | Thu 05/05/11 | ion 16/05/11 | Thu 05/05/11  | l 3n 16/05/11              | 0 days     | 0 days      | Pekerja[14]; lukang batu[3];Kepala tukang/Mandor     |
|   | 32 | -            | Lantai 8               | Fri 13/05/11 | fed 25/05/11 | Mon 16/05/11  | l <sup>-</sup> ri 27/05/11 | 0 days     | 0 days      | Pelcerja (14); i ukang batu (3);Kepala tukang Mandor |
|   | 33 | ~            | Lantai 9               | fue 24/05/11 | Thu 02/06/11 | Tue 24/05/11  | l 1u 02/06/11              | 0 days     | 0 days      | recenja (17); i ukang batu (3);Kepala tukang Mandor  |
| [ | 34 | -            | Lantai 10              | fue 31/05/11 | Sat 11/06/11 | Tue 31/05/11  | l at 11/06/11              | 0 days     | 0 days      | 🙀 relærja[14]; i ukang batu[3];Kepala tukang;Mandor  |
| [ | 35 | ~            | Lantai 11              | Fri 03/06/11 | /ed 15/06/11 | Von 06/06/11  | l <sup>-</sup> ri 17/06/11 | 0 days     | 0 days      | reierja(14); i ukang batu(3);Kepala tukang/Mandor    |
|   | 36 | -            | Lantai 12              | fed 15/06/11 | iun 26/06/11 | Wed 15/06/11  | l in 26/06/11              | 0 days     | 0 days      | Pekerja[14]; lukang batu[3];Kepala tukang;Mandor     |
| [ | 37 | -            | Lantai atap            | fed 22/06/11 | sun 03/07/11 | Wed 22/06/11  | I IN 03/07/11              | 0 days     | 0 days      | 🙌 Pelosya(10); i ukang batu(2);Kepala tukang;Mandor  |

Gambar 5. Perhitungan *float* proyek XYZ

| Tabel 2. | Perhitungan | iumlah | tenaga | keria | pekeriaai | n struktur | pada | prove | k XYZ |
|----------|-------------|--------|--------|-------|-----------|------------|------|-------|-------|
|          |             |        |        |       |           |            |      |       |       |

| No. | Uraian                                                                | Volume | Satuan         | Koef. | Jmlh Tenaga Kerja |
|-----|-----------------------------------------------------------------------|--------|----------------|-------|-------------------|
| 1   | Pekerjaan Pondasi                                                     |        |                |       |                   |
| 1.1 | Pekerjaan Tiang Pancang (Beton<br>bertulang (30 x 30 cm)              | 1.870  | m              |       |                   |
|     | Pekerja                                                               |        | OH             | 0,035 | 65                |
|     | Mandor                                                                |        | OH             | 0,005 | 9                 |
|     | Operator Crane                                                        |        | OH             | 0,035 | 65                |
| 1.2 | <i>Soldier Pile</i> (Turap beton bertulang <i>precast</i> 30 x 12 cm) | 138    | titik          |       |                   |
|     | Pekerja                                                               |        | OH             | 0,050 | 7                 |
|     | Mandor                                                                |        | OH             | 0,005 | 1                 |
|     | Operator Crane                                                        |        | OH             | 0,050 | 7                 |
| 2   | Pekerjaan Tanah                                                       |        |                |       |                   |
| 2.1 | Galian                                                                | 5.224  | m <sup>3</sup> |       |                   |
|     | Subkontraktor-1                                                       |        |                | 1,000 | 1                 |
| 2.2 | Perapian Galian                                                       |        |                |       |                   |
|     | Subkontraktor-2                                                       |        |                | 1,000 | 1                 |
| 3   | Pekerjaan Struktur Bawah                                              |        |                |       |                   |
| 3.1 | Pemasangan batako                                                     | 713    | m²             |       |                   |
|     | Pekerja                                                               |        | OH             | 0,600 | 428               |
|     | Tukang batu                                                           |        | OH             | 0,200 | 143               |
|     | Kepala tukang                                                         |        | OH             | 0,020 | 15                |

|     | Mandor                            |      | OH             | 0,030 | 22  |
|-----|-----------------------------------|------|----------------|-------|-----|
| 3.2 | Lantai kerja                      | 43,2 | m²             |       |     |
|     | Pekerja                           |      | OH             | 1,200 | 52  |
|     | Tukang batu                       |      | OH             | 0,200 | 9   |
|     | Kepala tukang                     |      | OH             | 0,020 | 1   |
|     | Mandor                            |      | OH             | 0,060 | 3   |
| 3.1 | Pile cap (Mutu beton K350)        | 196  | m <sup>3</sup> |       |     |
|     | Pekerja                           |      | OH             | 1,680 | 329 |
|     | Tukang batu                       |      | OH             | 0,263 | 52  |
|     | Kepala tukang                     |      | OH             | 0,025 | 5   |
|     | Mandor                            |      | OH             | 0,074 | 15  |
| 4   | Pekerjaan Struktur Atas           |      |                |       |     |
| 4.1 | Kolom balok basement (Beton K300) | 73   | m <sup>3</sup> |       |     |
|     | Pekerja                           |      | OH             | 1,320 | 96  |
|     | Tukang batu                       |      | OH             | 0,205 | 15  |
|     | Kepala tukang                     |      | OH             | 0,020 | 1   |
|     | Mandor                            |      | OH             | 0,060 | 4   |
| 4.2 | Lantai semi basement (Beton K300) | 199  | m <sup>3</sup> |       |     |
|     | Pekerja                           |      | OH             | 1,320 | 263 |
|     | Tukang batu                       |      | OH             | 0,205 | 41  |
|     | Kepala tukang                     |      | OH             | 0,020 | 4   |
|     | Mandor                            |      | OH             | 0,060 | 12  |
| 4.3 | Lantai ground (Mutu beton K300)   | 257  | m3             |       |     |
|     | Pekerja                           |      | OH             | 1,320 | 339 |
|     | Tukang batu                       |      | OH             | 0,205 | 53  |
|     | Kepala tukang                     |      | OH             | 0,020 | 5   |
|     | Mandor                            |      | OH             | 0,060 | 15  |
| 4.4 | Lantai 2 (Mutu beton K300)        | 181  | m³             |       |     |
|     | Pekerja                           |      | OH             | 1,320 | 239 |
|     | Tukang batu                       |      | OH             | 0,205 | 37  |
|     | Kepala tukang                     |      | OH             | 0,020 | 4   |
|     | Mandor                            |      | OH             | 0,060 | 11  |
| 4.5 | Lantai 3 (Mutu beton K300)        | 137  | m³             |       |     |
|     | Pekerja                           |      | OH             | 1,320 | 181 |
|     | Tukang batu                       |      | OH             | 0,205 | 28  |
|     | Kepala tukang                     |      | OH             | 0,020 | 3   |
|     | Mandor                            |      | OH             | 0,060 | 8   |
| 4.6 | Lantai 4 (Mutu beton K300)        | 137  | m <sup>3</sup> |       |     |
|     | Pekerja                           |      | OH             | 1,320 | 181 |
|     | Tukang batu                       |      | OH             | 0,205 | 28  |
|     | Kepala tukang                     |      | OH             | 0,020 | 3   |
|     | Mandor                            |      | OH             | 0,060 | 8   |
| 4.7 | Lantai 5 (Mutu beton K300)        | 129  | m <sup>3</sup> |       |     |

|      | Pekerja                             |       | OH             | 1,320 | 170 |
|------|-------------------------------------|-------|----------------|-------|-----|
|      | Tukang batu                         |       | OH             | 0,205 | 26  |
|      | Kepala tukang                       |       | OH             | 0,020 | 3   |
|      | Mandor                              |       | OH             | 0,060 | 8   |
| 4.8  | Lantai 6 (Mutu beton K300)          | 129   | m³             |       |     |
|      | Pekerja                             |       | OH             | 1,320 | 170 |
|      | Tukang batu                         |       | OH             | 0,205 | 26  |
|      | Kepala tukang                       |       | OH             | 0,020 | 3   |
|      | Mandor                              |       | OH             | 0,060 | 8   |
| 4.9  | Lantai 7 (Mutu beton K300)          | 126   | m <sup>3</sup> |       |     |
|      | Pekerja                             |       | OH             | 1,320 | 166 |
|      | Tukang batu                         |       | OH             | 0,205 | 26  |
|      | Kepala tukang                       |       | OH             | 0,020 | 3   |
|      | Mandor                              |       | OH             | 0,060 | 8   |
| 4.10 | Lantai 8 (Mutu beton K300)          | 126   | m <sup>3</sup> |       |     |
|      | Pekerja                             |       | OH             | 1,320 | 166 |
|      | Tukang batu                         |       | OH             | 0,205 | 26  |
|      | Kepala tukang                       |       | OH             | 0,020 | 3   |
|      | Mandor                              |       | OH             | 0,060 | 8   |
| 4.11 | Lantai 9 (Mutu beton K300)          | 125   | m <sup>3</sup> | ,     |     |
|      | Pekerja                             |       | OH             | 1,320 | 165 |
|      | Tukang batu                         |       | OH             | 0,205 | 26  |
|      | Kepala tukang                       |       | OH             | 0,020 | 3   |
|      | Mandor                              |       | ОН             | 0.060 | 8   |
| 4.12 | Lantai 10 (Mutu beton K300)         | 125   | m <sup>3</sup> | ,     |     |
|      | Pekeria                             |       | ОН             | 1.320 | 165 |
|      | Tukang batu                         |       | OH             | 0,205 | 26  |
|      | Kepala tukang                       |       | ОН             | 0.020 | 3   |
|      | Mandor                              |       | OH             | 0,060 | 8   |
| 4.13 | Lantai 11 (Mutu beton K300)         | 125   | m <sup>3</sup> | ,     |     |
|      | Pekerja                             |       | OH             | 1,320 | 165 |
|      | Tukang batu                         |       | OH             | 0,205 | 26  |
|      | Kepala tukang                       |       | OH             | 0,020 | 3   |
|      | Mandor                              |       | OH             | 0,060 | 8   |
| 4.14 | Lantai 12 (Mutu beton K300)         | 125   | m <sup>3</sup> |       |     |
|      | Pekerja                             |       | OH             | 1,320 | 165 |
|      | Tukang batu                         |       | OH             | 0,205 | 26  |
|      | Kepala tukang                       |       | OH             | 0,020 | 3   |
|      | Mandor                              |       | OH             | 0.060 | 8   |
| 4.15 | Lantai Atap (Mutu beton K300)       | 91    | m <sup>3</sup> | ,     | -   |
|      | Pekerja                             |       | OH             | 1,320 | 120 |
|      | Tukang batu                         |       | OH             | 0.205 | 19  |
|      | Kepala tukang                       |       | OH             | 0.020 | 2   |
|      | Mandor                              |       | ОН             | 0.060 | 5   |
| (Sum | ham data manuali dan hagil anglisis | 2020) |                | 0,000 |     |

(Sumber: data proyek dan hasil analisis, 2020)

Analisis Penjadwalan Dan Alokasi Sumber Daya Pada Proyek Konstruksi Menggunakan 

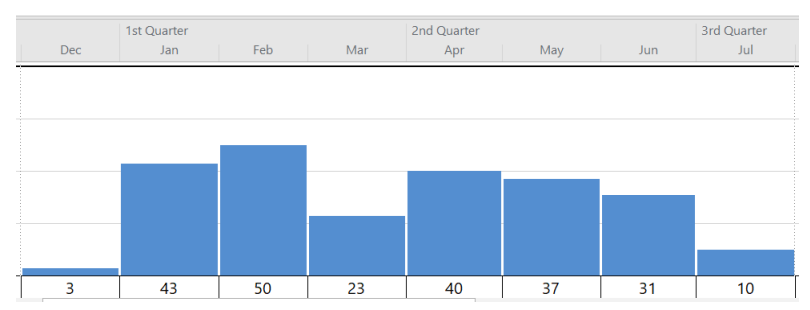

Gambar 6. Alokasi sumber daya untuk pekerja

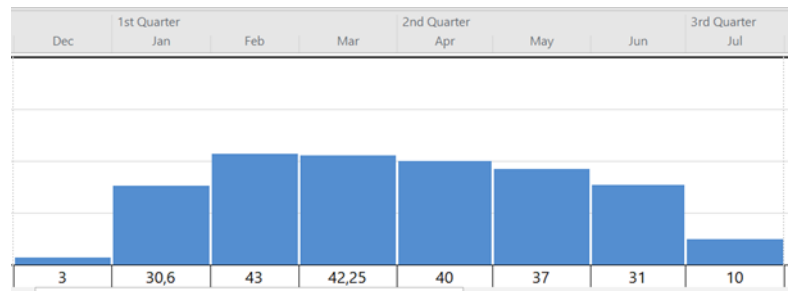

Gambar 7. Grafik ideal untuk alokasi pekerja

Alokasi sumber daya mandor didapatkan dari bulan-1 sampai dengan bulan-2 terjadi kenaikan yang konstan sampai dengan bulan ke-3. Pada bulan ke-4 mengalami penuruan yang konstan sampai dengan bulan ke-5 dan terus menurun sampai bulan-8. Hal ini sudah sesuai dengan kaidah alokasi penempatan sumber daya. Grafik sumber daya mandor pada Gambar 8. Alokasi sumber daya untuk operator crane didapatkan sumber daya yang konstan pada bulan-1 sampai dengan bulan-2. Operator crane yang digunakan pada pekerjaan tiang pancang dan soldier pile sejumlah 3 orang dari bulan-1 sampai dengan bulan-2. Grafik yang ideal untuk operator crane sudah terpenuhi seperti ditunjukkan pada Gambar 9.

Untuk subkontraktor 1 dan subkontraktor 2 didapatkan pada bulan-2 sampai dengan bulan-3 dibutuhkan subkontraktor sejumlah 1 subkon. Jumlah

subkontraktor yang konstan dari bulan-2 sampai dengan bulan-3, sehingga sudah memenuhi kaidah alokasi sumber daya benar. Alokasi sumber dava vang subkontraktor dapat ditunjukkan pada Gambar 10. Alokasi sumber daya untuk tukang batu didapatkan untuk bulan-2 sampai dengan bulan-8 terjadi grafik yang naik turun yaitu pada bulan-4, sehingga alokasi sumber daya belum sesuai dengan kaidah yang benar. Analisis alokasi sumber daya untuk tukang batu ditunjukkan pada Gambar 11.

Untuk analisis tahap lanjut dilakukan dengan mengalokasikan tukang batu di bulan-3 ke bulan-4 sejumlah 4 Dari hasil alokasi tersebut orang. didapatkan jumlah tukang batu di bulan-3 sebanyak 9 orang dan tukang batu di bulan-4 sebanyak 8 orang, sehingga didapatkan grafik yang ideal sesuai pada Gambar 12. Analisis alokasi sumber daya untuk kepala tukang menunjukkan pada

bulan-2 sampai dengan bulan-8 terjadi penurunan sumber daya kepala tukang dari awal sampai dengan akhir, sehingga hal tersebut sudah memenuhi kaidah alokasi sumber daya yang benar. Grafik alokasi penempatan sumber daya pada Gambar 13.

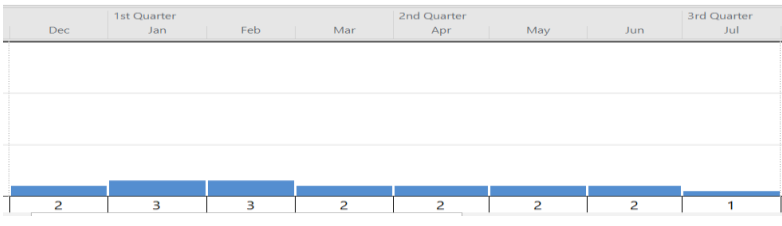

Gambar 8. Grafik ideal untuk alokasi sumber daya mandor

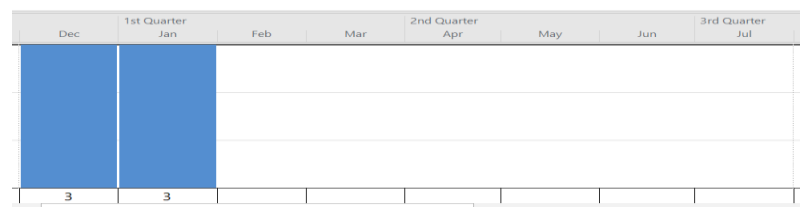

Grafik 9. Grafik ideal alokasi sumber daya operator crane

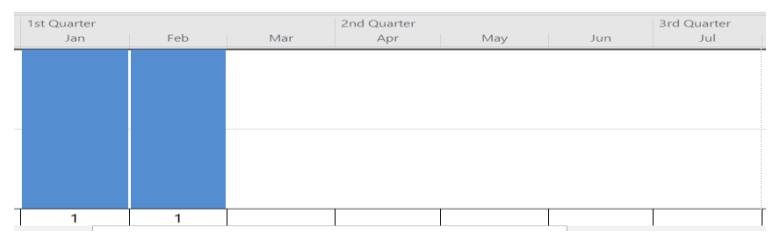

Gambar 10. Alokasi sumber daya ideal untuk subkontraktor 1 dan subkontraktor 2

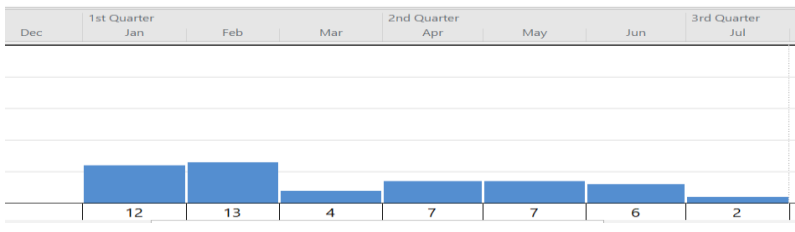

Grafik 11. Alokasi sumber daya untuk tukang batu

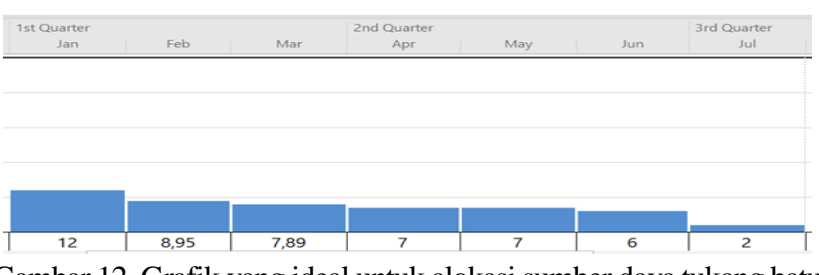

Gambar 12. Grafik yang ideal untuk alokasi sumber daya tukang batu

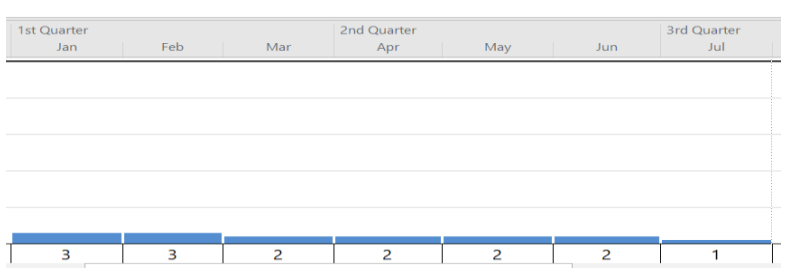

Gambar. 13 Grafik ideal untuk alokasi sumber daya kepala tukang

## SIMPULAN

Berdasarkan hasil analisis penjadwalan menggunakan *Microsoft Project* untuk Pekerjaan struktur pada proyek XYZ, maka didapatkan kegiatan jalur kritis yaitu pada pekerjaan tiang pancang, *soldier pile*, pekerjaan galian, perapian galian, pemasangan batako, pembuatan lantai kerja, pekerjaan *pile cap* dan pekerjaan struktur atas yang terdiri dari: kolom balok *basement*, lantai semi *basement*, lantai ground, lantai 2 sampai dengan lantai 12 dan lantai atap.

Pada analisis alokasi sumber daya menggunakan Ms. Project untuk pekerja diperoleh dari bulan-1 sampai dengan bulan-8 yaitu sejumlah 3, 31, 43, 43, 40, 37, 31, 10. Untuk sumber daya mandor didapatkan alokasi sumber daya dari bulan 1 sampai dengan bulan-8 yaitu sejumlah 2, 3, 3, 2, 2, 2, 2, 1. Sumber daya operator crane didapatkan sumber daya pada bulan-1 dan bulan-2 sebanyak 3 orang. Untuk subkontraktor 1 dan subkontraktor 2 dibutuhkan sumber daya sebanyak 1 orang pada bulan-2 sampai dengan bulan ke-3. Analisis alokasi sumber daya untuk tukang batu didapatkan sumber daya dari bulan-2 sampai dengan bulan-8 yaitu sejumlah 12, 9, 8, 7, 7, 6, 2. Untuk kepala tukang dibutuhkan dari bulan-2 sampai dengan bulan-8 yaitu sejumlah 3, 3, 2, 2, 2, 2, 1.

Penambahan sumber daya akan berdampak pada peningkatan produktifitas pekerjaan sedangkan pengurangan sumber daya akan berdampak pada berkurangnya produktifitas pekerjaan. Untuk mengejar progres pekerjaan karena pengurangan sumber daya, maka dapat dilaksanakan kerja lembur untuk bulan yang mengalami pengurangan sumber daya. Pada perencanaan manajemen proyek, maka Kontraktor tidak hanya memperhatikan target pekerjaan tetapi harus memperhatikan alokasi juga penempatan sumber daya, karena pekerja belum tentu dapat bekerja kembali apabila sudah tidak dipakai. Hal ini dapat disebabkan pekerja sudah bekerja di tempat lain karena kontrak di proyek tersebut sudah habis atau karena kendala lainnya. Dengan adanya hal tersebut perencanaan alokasi sumber daya sangat penting untuk membangun manajemen proyek yang efektif dan efisien.

## DAFTAR PUSTAKA

- Ervianto, W. I., 2005, *Manajemen Proyek Konstruksi*, Yogyakarta: Andi
- Husen, A., 2010, Manajemen Proyek Perencanaan, Penjadwalan & Pengendalian Proyek, Yogyakarta: Andi

- Hutagaol, J.D., 2013, Perbandingan Metode Critical Path Method (CPM), Precedence Diagram Methode (PDM) & Line of Balance (LOB) terhadap Proyek Repetitif, Jurusan Teknik Sipil, Universitas Diponegoro, Semarang
- Ladda, Shubam, <u>Prerna Chanda</u> and Sneha Khedekar., 2017, *Planning and Scheduling of a Project Using Microsoft Project*, International Journal of Advanced Research, AISSMS COE, Pune, India
- Chaudhury, A.R., S.K. Nagaraju, B. Sivakonda Reddy, 2012, *Resource Management In Construction Projects – A Case Study*, International Journal (ESTIJ), IRACST – Engineering Science and Technology, 2012
- Laksito, B., 2005, Studi Komparatif Penjadwalan Proyek Konstruksi

Repetitif menggunakan Metode Penjadwalan Berulang (RSM) & Metode Diagram Preseden (PDM), Media Teknik Sipil, Universitas Sebelas Maret, Surakarta

- Luthan, P.L.A & Syafriandi, 2017, Manajemen Konstruksi dengan Aplikasi Microsoft Project, Yogyakarta: Andi
- Sharanyasreenivas, J., G. Gajalakshmi, K. Ravi Theja, 2017, Project Scheduling Planning, and **Preparation** of Quality Assurance Control Documents, International Research Journal of Engineering and Technology (IRJET), Structural Engineering & Construction Management, GVIC, Madanapalle, A.P., India
- Analisa Harga Satuan Pekerjaan (AHSP) Bidang Pekerjaan Umum, Kementerian Pekerjaan Umum, Jakarta, 2012